### tutoriel

# Installer Dolibarr sur un serveur

# Pré-requis

## Première étape : Téléchargement et mise en place

1. Installer Dolibarr sur un serveur mutualisé OVH

### Autres étapes

Lancement de l'installation

- 1. Ouvrez le site, par exemple à http://192.168.1.32/gestion/htdocs. L'installation démarre
- 2. Choisissez la **langue** puis Étape suivante
- 3. Si tout s'est bien passé, cliquez sur le bouton Démarrer
- 4. Renseignez :
  - Base de données Dolibarr
    - Nom de la base de données : Donnez le nom de votre base de données (ex : xxxxx-gestion)
    - Créer la base de données : Cochez cette option si la base de données n'existe pas et doit être créée. Dans ce cas, il faut renseigner identifiant et mot de passe du super-utilisateur au bas de cette page.
    - Identifiant : Identifiant du propriétaire de la base de données Dolibarr.
    - Mot de passe : Mot de passe du propriétaire de la base de données Dolibarr.
    - Créer le propriétaire : Cochez cette option si l'utilisateur propriétaire n'existe pas et doit être créé.

Dans ce cas, il faut renseigner l'identifiant et mot de passe du propriétaire à créer ainsi que l'identifiant et mot de passe du super-utilisateur au bas de cette page. Si la case n'est pas cochée, l'identifiant et le mot de passe du propriétaire doivent exister.

### 2. Serveur de base de données - Accès super utilisateur

- Identifiant : Identifiant de l'utilisateur de la base ayant les droits de création de bases de données ou de comptes pour la base, requis si la base ou son propriétaire n'existent pas déjà et doivent être créés.
- Mot de passe Laissez vide si l'administrateur n'a pas de mot de passe
- 3. Pour le reste, vous pouvez garder les valeurs proposées (vérifiez tout de même)
- 5. Cliquez sur Étape suivante
- 6. Vérifiez que tout s'est bien passé puis Étape suivante (En cas de time out, rechargez la page)

- 7. Si tout s'est bien passé, Étape suivante
- 8. **Dernière étape** : Définissez l'identifiant et le mot de passe du premier utilisateur que vous allez utiliser pour vous connecter à l'application. Ne perdez pas ces identifiants, il s'agit du compte permettant d'administrer les autres.
- 9. Si tout s'est bien passé, cliquez sur le lien <u>Accéder à Dolibarr (espace de configuration)</u> pour configurer Dolibarr selon vos besoins.

## Conclusion

### **Problèmes connus**

### Voir aussi

• (fr) https://wiki.dolibarr.org/index.php?title=Documentation\_utilisateur

Basé sur « Article » par wiki.dolibarr.org.

#### From:

https://doc.nfrappe.fr/ - Documentation du Dr Nicolas Frappé

Permanent link: https://doc.nfrappe.fr/doku.php?id=tutoriel:erp-crm:dolibarr:install:start

Last update: 2022/11/08 19:40

×